## Регистрация детей на сайте КФУ

- 1. Заходим на сайт <u>http://abiturient.ksu.ru/</u>
- 2. В правом верхнем углу нажимаем на кнопке «Регистрация»

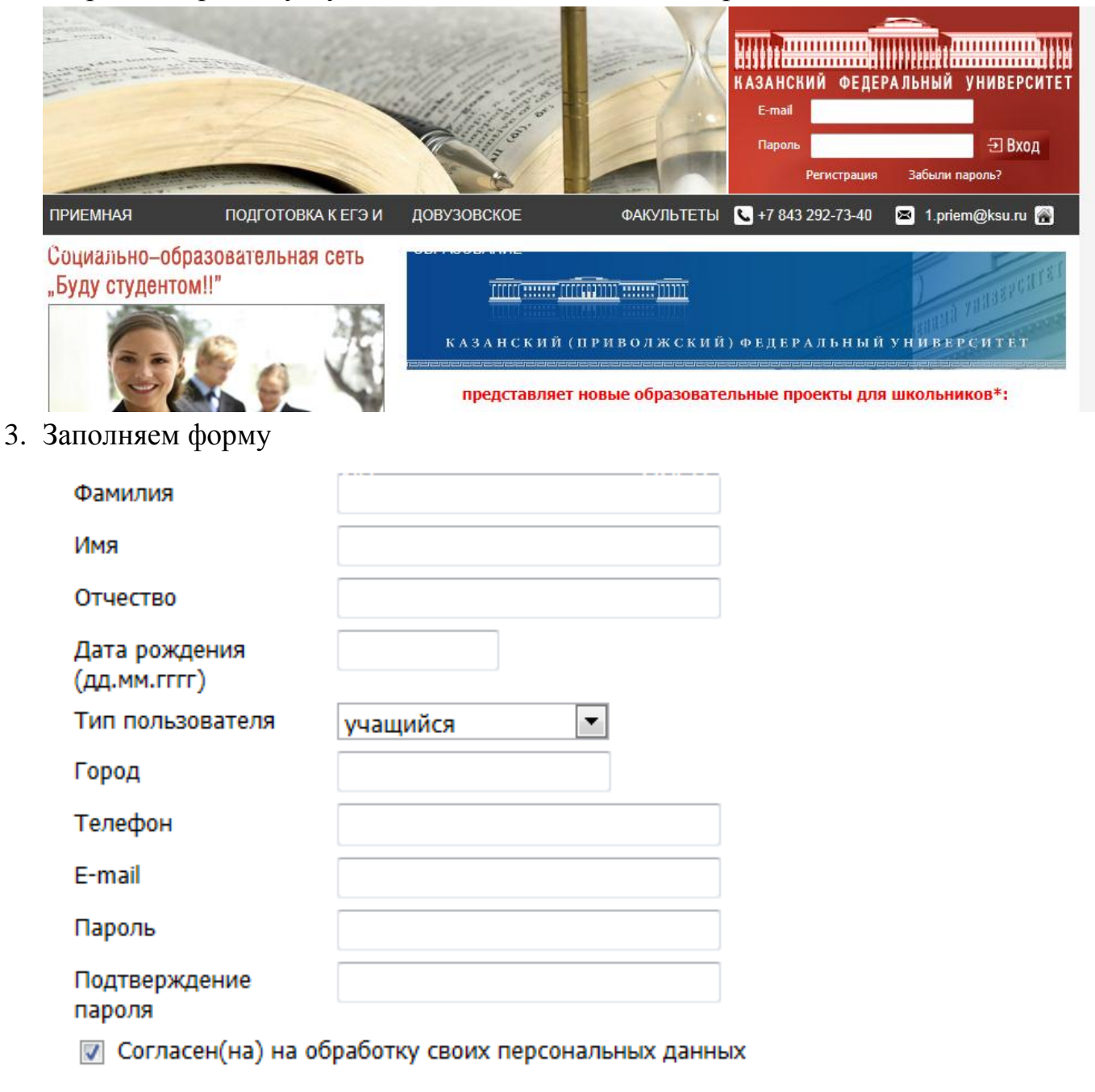

Зарегистрироваться

## 4. Должно получится вроде этого:

| Фамилия                       | Гарипова                        | Ø   |
|-------------------------------|---------------------------------|-----|
| Имя                           | Розалия                         | Ø   |
| Отчество                      | Минировна                       | Ø   |
| Дата рождения<br>(дд.мм.гггг) | 27.03.1989                      |     |
| Тип пользователя              | учащийся 💌                      |     |
| Город                         | Альметьевск                     |     |
| Телефон                       | 89046764                        | Ø   |
| E-mail                        | @mail.ru                        |     |
| Пароль                        | •••••                           | Ø   |
| Подтверждение<br>пароля       | •••••                           | ø   |
| 📝 Согласен(на) на о           | бработку своих персональных дан | ных |

Зарегистрироваться

- 5. Нажимаем кнопку «Зарегистрироваться»
- 6. Заполняем анкету

## AHKETA

| Фамилия                      | Гарипова          |
|------------------------------|-------------------|
| Имя                          | Розалия           |
| Отчество                     | Минировна         |
| Дата рождения (дд.мм.гггг)   | 27.03.1989        |
| Регион                       | Альметьевский 💌   |
| Учебное заведение            | Выбрать / Удалить |
| Класс                        | <b>•</b>          |
| Телефон                      | 11                |
| E-mail                       | 10 ru             |
| Планирую поступать в КФУ в 3 | 9<br>2011r. o     |
|                              | 7                 |
|                              | Сохјб ния         |

7. Нажимаем «Сохранить изменения»